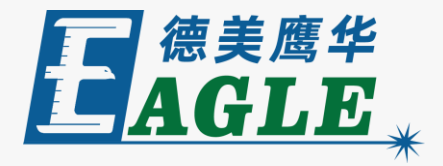

#### 鹰华激光小课堂

## EaglePrint 打印首选项

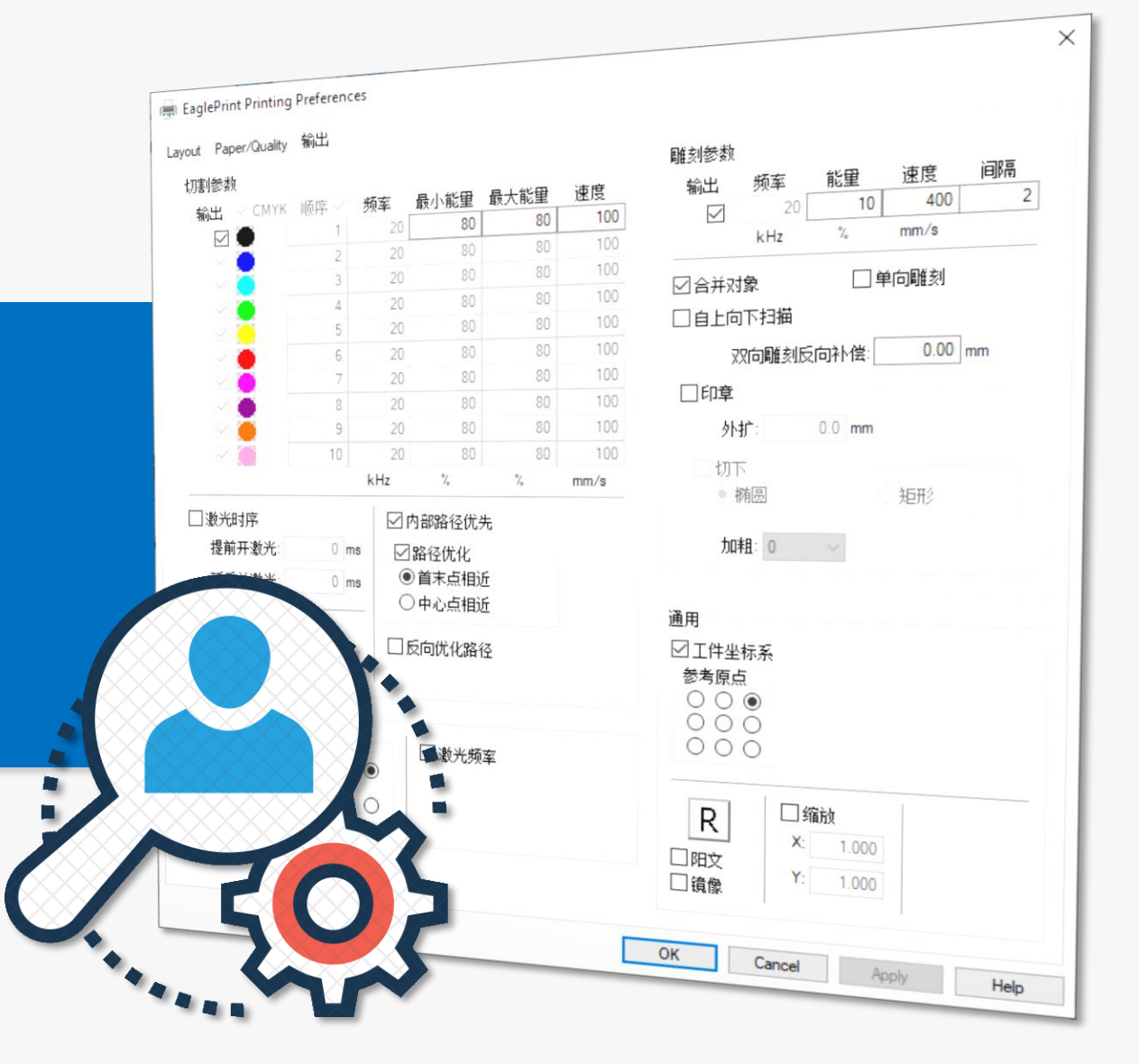

#### 课件内容摘要

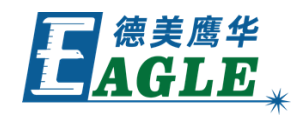

本课程详细介绍 EaglePrint 打印机的打印首选 项及其对应的功能,帮助用户快速开始使用。

课程首先介绍管理打印首选项的方法,然后详细介 绍打印首选项中的所有参数及其对应的功能,以及 对激光加工的影响。通过本课程的学习,用户应当 熟练掌握上述功能,并能够根据需求灵活运用。

| 🖶 EaglePrint Printing                                                                                                    | g Preferenc | :es |             | ×        |      |                      |
|----------------------------------------------------------------------------------------------------|-------------|-----|-------------|----------|------|----------------------|
| Layout Paper/Quality                                                                                                    | 输出          |     |             |          |      |                      |
| □切割参数                                                                                                    |             |     |             |          |      | 雕刻参数                 |
| 輸出 ☑ CMYK                                                                                                    | 顺序 🗹        | 频率  | 最小能量        | 最大能量     | 速度   | 輸出 频率 能量 速度 间隔       |
|                                                                                                    | 1           | 20  | 80          | 80       | 100  | 20 10 400 2          |
| Image: A state of the state of the state | 2           | 20  | 80          | 80       | 100  | kHz % mm/s           |
|                                                                                                    | 3           | 20  | 80          | 80       | 100  |                      |
|                                                                                                    | 4           | 20  | 80          | 80       | 100  |                      |
|                                                                                                    | 5           | 20  | 80          | 80       | 100  |                      |
| M 🦲                                                                                                    | 6           | 20  | 80          | 80       | 100  | 双向雕刻反向补偿: 0.00 mm    |
|                                                                                                    | 7           | 20  | 80          | 80       | 100  |                      |
|                                                                                                    | 8           | 20  | 80          | 80       | 100  |                      |
|                                                                                                    | 9           | 20  | 80          | 80       | 100  | 外扩: 0.0 mm           |
|                                                                                                    | 10          | 20  | 80          | 80       | 100  |                      |
|                                                                                                    |             | kHz | %           | %        | mm/s |                      |
| □激光时序                                                                                                    |             |     | 内部路径优势      | 先        |      |                      |
| 提前开 <i>潮</i> 来·                                                                                                    | 0 m         |     | 98公ス(社)レ    | ·        |      | 加粗: 0 ~              |
|                                                                                                    |             |     | 「「「「」」」というに | ÷        |      |                      |
| 延后关激光:                                                                                                    | 0 m         |     | ) 由心占相计     | 11<br>Fr |      |                      |
|                                                                                                    |             |     | 小中心点油。      | 1        |      | 通用                   |
| □ 自动圆滑                                                                                                    |             |     | 反向优化路征      | 조        |      | ☑ 工件坐标系              |
| 0.01 🌻 🖞                                                                                                    | 恢复默认值       |     |             |          |      | 参考原点                 |
|                                                                                                    |             |     |             |          |      |                      |
| 系统                                                                                                    |             |     |             |          |      |                      |
| 控制卡类型:                                                                                                    | 原点位置        | 5   | □激光频        | 萊        |      | 000                  |
| EAGLE                                                                                                    | 0           | ۲   |             | -        |      |                      |
| LAGLE V                                                                                                    | 0           |     |             |          |      | R 山 <sup>縮放</sup>    |
|                                                                                                    | 0           | 0   |             |          |      | X: 1.000             |
|                                                                                                    |             |     |             |          |      | □ <u>第</u>           |
|                                                                                                    |             |     |             |          |      | 山境廠                  |
|                                                                                                    |             |     |             |          |      |                      |
|                                                                                                    |             |     |             |          |      | OK Cancel Apply Help |
|                                                                                                    |             |     |             |          |      |                      |

### EAGLE LASER 管理打印首选项

在 Windows 10 系统下,打开 <u>系统设置</u>, 单击 <u>设备</u>,再单击左侧边栏中的 <u>打印机和</u> <u>扫描仪</u>,在右侧打印机列表中选中 EagleWorks 打印机,单击 <u>管理</u> 按钮,再 单击 <u>打印首选项</u>,打开 <u>打印首选项</u> 对话框, 如右图所示。

在 Windows 7 系统下,打开 <u>控制面板</u>, 单击 <u>设备和打印机</u>,在打印机列表中右键单 击 EagleWorks 打印机,再单击 <u>打印首选</u> <u>项</u> 菜单项,打开 <u>打印首选项</u> 对话框。

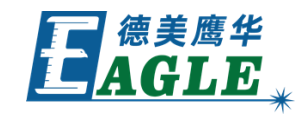

#### www.gueagle.com.cn

# 管理打印首选项-续

EAGLE LASER

绘图软件的打印对话框中,通常也会提供打印 首选项的设置入口,例如右图所示 CorelDRAW 软件的打印对话框。打印输出时, 如有需要,直接在这里进行设置即可。

需要注意的是,在绘图软件中进行的修改仅对 当前打印任务有效,如果长期使用某一特定的 设置,则应当在上页所述的操作系统设置中进 行修改,才能应用于所有软件中的所有打印任 务。

#### х 打印 常规 预印 🗗 无问题 颜色 复合 布局 目标 打印机(P): EaglePrint 首选项(P).. 方向匹配 (横向) 页面(A): 状态: 就绪 位書: SMARTLASER 打印到文件(L) 说明: ► 打印范围 副本 份数(C): ÷ ○ 文档(D) 1 ④ 当前文档(R) ○ 当前页(U) 23 300 🔶 dpi 打印为位图(B): 自定义 (当前设置尚未保存) 另存为(V)... 打印类型(M): 打印预览(W) **₹TED** 取消 >帮助

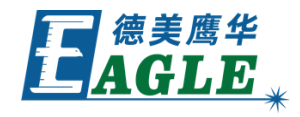

## EAGLE LASER 打印首选项-布局

在 <u>布局</u>页中,我们可以设置纸张及其方向。 EaglePrint 默认选中 <u>1300mm x 900mm</u> 纸张, 对应幅面尺寸为 1300mm x 900mm 的设备。如 果使用其他设备,请单击 <u>高级...</u>按钮,打开 <u>高级</u> <u>选项</u>对话框,如右图所示,在 <u>纸张规格</u>下拉列 表中选择对应的纸张尺寸即可。

由于 AutoCAD 等软件对纸张及其方向有特殊的要 求,因此,默认纸张仅支持横向,同时提供特殊的 纵向纸张。选中相应的纸张后,应当同时修改对应 的纸张方向,否则,选项会显示警告标识,如右图

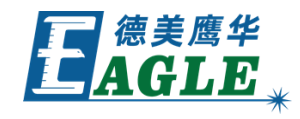

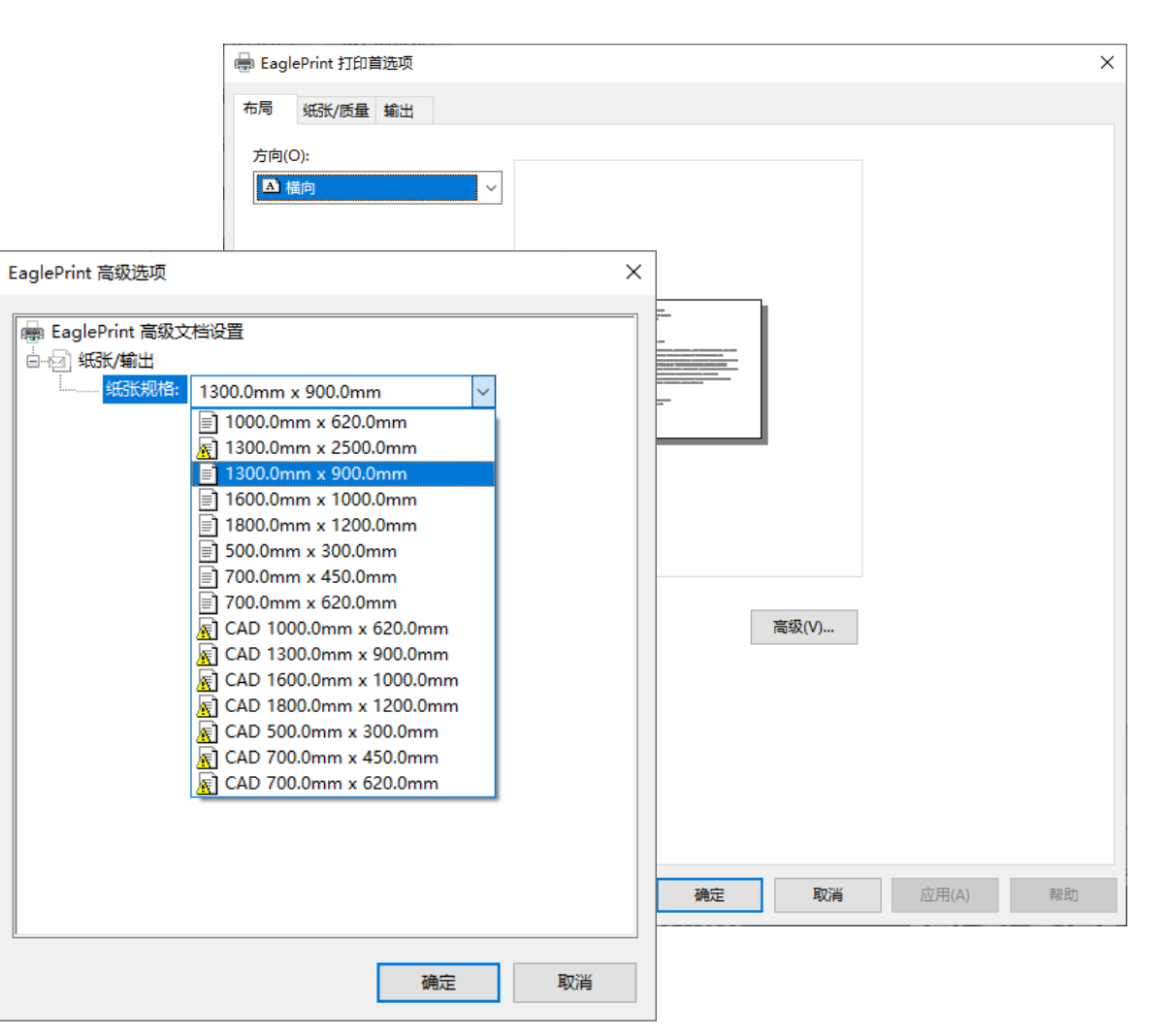

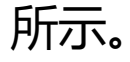

#### EAGLE LASER 打印首选项-纸张/质量

在 <u>纸张/质量</u>页中,我们可以设置<u>颜色</u>模式。<u>黑白</u>模式下,操作系统会将所有颜色都作为黑色处理,同时进行相应的图像转换处理; <u>彩色</u>模式下,EaglePrint 会接收到彩色图形和图像数据,自行处理,主要用于分图层加工等应用。

单击 <u>高级...</u> 按钮, 打开 <u>高级选项</u>对话框, 请参见前面 <u>布局</u>页的相关说明, 这里不再赘述。

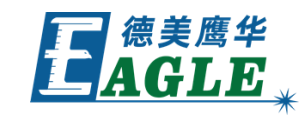

| 调 纸张 | (质量 輸出 |                |        |       |  |
|------|--------|----------------|--------|-------|--|
| 颜色   |        |                |        |       |  |
|      |        |                |        |       |  |
|      |        | 黑白( <u>C</u> ) | ○彩色(0) |       |  |
|      |        |                |        |       |  |
|      |        |                |        |       |  |
|      |        |                |        |       |  |
|      |        |                |        |       |  |
|      |        |                |        |       |  |
|      |        |                |        |       |  |
|      |        |                |        |       |  |
|      |        |                |        |       |  |
|      |        |                |        |       |  |
|      |        |                |        |       |  |
|      |        |                |        |       |  |
|      |        |                |        |       |  |
|      |        |                |        |       |  |
|      |        |                | [      | 高级(V) |  |
|      |        |                |        |       |  |
|      |        |                |        |       |  |
|      |        |                |        |       |  |
|      |        |                |        |       |  |
|      |        |                |        |       |  |
|      |        |                |        |       |  |
|      |        |                |        |       |  |
|      |        |                |        |       |  |
|      |        |                |        |       |  |

#### EAGLE LASER 打印首选项-输出-系统

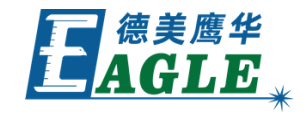

输出 页中包含了与激光加工工艺相关的所有参数,
是打印首选项中最重要的部分,下面我们详细介绍。
下方的 <u>系统</u>栏中包含了与设备和控制系统相关的
设置,包括 <u>控制卡类型</u>,联机输出时会自动选择,
脱机加工时需要手动设置;<u>原点位置</u>,默认选择右上
角;<u>激光频率</u>,对玻璃管激光器默认不选中。

| 5                | 纸张/质量                     | <b>赴</b> 输出    |        |                                                                           |      |     |                   |
|------------------|---------------------------|----------------|--------|---------------------------------------------------------------------------|------|-----|-------------------|
| 切割               | s数                        |                |        |                                                                           |      |     | □■■●●●●●          |
| 输出               | Ц 🗹 СМ'                   | 小顺序 🗹          | 频率     | 最小能量                                                                      | 最大能量 | 速度  | 輸出 频率 能量 速度 间隔    |
|                  | v 🔴                       | 1              | 20     | 80                                                                        | 80   | 100 | 20 10 400         |
|                  | M 🦲 👘                     | 2              | 20     | 80                                                                        | 80   | 100 | kHz % mm/s        |
|                  |                           | 3              | 20     | 80                                                                        | 80   | 100 |                   |
|                  |                           | 4              | 20     | 80                                                                        | 80   | 100 |                   |
|                  | e 🦲                       | 5              | 20     | 80                                                                        | 80   | 100 | │ │ 自上向下扫描        |
|                  | 2 🚊 🗌                     | 6              | 20     | 80                                                                        | 80   | 100 | 双向雕刻反向补偿: 0.00 mm |
|                  |                           | 7              | 20     | 80                                                                        | 80   | 100 | - 「 印音            |
|                  | M 💆 –                     | 8              | 20     | 80                                                                        | 80   | 100 |                   |
|                  |                           | 9              | 20     | 80                                                                        | 80   | 100 | 外扩:  0.0 mm       |
|                  |                           | 10             | 20     | 08                                                                        | 80   | 100 | □ □ □ 切下          |
| 激<br>ガ<br>近      | 1光时序<br>2前开激光<br>14后关激光   | : 0 n<br>: 0 n |        | 加粗: 0                                                                     |      |     |                   |
|                  | 动圆滑<br>0.01 <del>[]</del> | 恢复默认值          |        | <ul> <li>✓ 工件坐标系</li> <li>「参考原点」</li> <li>○ ○ ○</li> <li>○ ○ ○</li> </ul> |      |     |                   |
| 系统<br>控制-<br>EAG | 卡类型:<br>LE ▼              |                | ¢<br>C | R     「 编版       E     T       面文     Y:                                  |      |     |                   |

#### EAGLE LASER 打印首选项-输出-切割参数

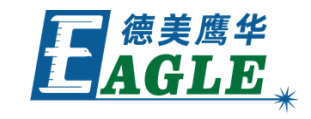

**切割参数** 栏中包含了与切割加工相关的所有参数。切割最多支持 10个图层,在 颜色 模式下会被全部激活,否则,仅激活默认的 黑色图层。用户可以通过 输出 选项控制某一个图层是否输出。 颜色 模式下,通过 <u>CMYK</u> 选项与绘图软件中的色板进行匹配, 不选中时,匹配 RGB 色板;选中 顺序 选项时,可以人工干预 图层输出排序,否则将打乱并进行全局最优排序。系统栏中的 激 光频率 被选中时,频率 栏被激活,可以设置相应的激光频率。 最小能量、最大能量 和 速度 用于控制加工时的激光功率和切割 速度。

**内部路径优先** 和 路径优化 等选项用于控制切割路径优化功能, 一般情况下,保持默认值即可。选中 <u>自动圆滑</u> 选项时, EaglePrint 会对切割路径进行平滑处理,提高切割效率和质量。

| 切割参数            | 汝         |              |           |                            |                    |       | ┌ 雕刻参数                                                     |
|-----------------|-----------|--------------|-----------|----------------------------|--------------------|-------|------------------------------------------------------------|
| 输出              | CMYK      | 顺序 🔽         | 频率        | 最小能量                       | 最大能量               | 速度    | 輸出 频率 能里 速度 间隔                                             |
| <b>v</b>        | •         | 1            | 20        | 80                         | 80                 | 100   | 20 10 400                                                  |
|                 | •         | 2            | 20        | 80                         | 80                 | 100   | kHz % mm/s                                                 |
|                 |           | 3            | 20        | 80                         | 80                 | 100   |                                                            |
|                 |           | 4            | 20        | 80                         | 80                 | 100   |                                                            |
|                 | 2         | 5            | 20        | 80                         | 80                 | 100   |                                                            |
|                 |           | 6            | 20        | 80                         | 80                 | 100   | 双向雕刻反向补偿: 0.00 mm                                          |
|                 |           | /            | 20        | 08                         | 08                 | 100   |                                                            |
|                 |           | 8            | 20        | 08                         | 08                 | 100   |                                                            |
| <br>⊒           | 2         | 10           | 20        | 80                         | 80                 | 100   | 9PH : 0.0 mm                                               |
| 14              | S         |              | 20<br>kHz | 9<br>9                     | ا <sup>ا ا</sup> ا | mm /e | ┌□ 切下                                                      |
| 延后<br>一 自动<br>0 | 送激光: <br> | 0 m<br>恢复默认值 |           | 「日本点相」<br>「中心点相」<br>反向优化路行 |                    | 通用    |                                                            |
| 系统              |           |              |           |                            |                    |       |                                                            |
| 控制卡纳<br>EAGLE   | 类型:<br>▼  |              | C         | □ 激光频                      | 室                  |       | R     □ 缩放       □ 阳文     Y: □.000       □ 嶺像     Y: □.000 |

#### EAGLE LASER 打印首选项-输出-雕刻参数

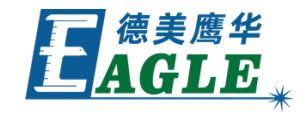

**雕刻参数** 栏中包含了与雕刻加工相关的所有参数。用户可以通过 输出 选项控制是否进行雕刻输出。系统栏中的 激光频率 被选中 时, 频率 栏被激活,可以设置相应的激光频率。 能量 和 速度 用于控制加工时的激光功率和雕刻速度; 间隔 用于设置扫描线之 间的间隔。

**合并对象** 默认处于选中状态, EaglePrint 会将所有对象合并 再进行输出,以提高雕刻加工的效率;当雕刻对象很小,且位置 很分散时,应当勾掉该选项,分别加工来提高效率。雕刻加工默 认采用双向雕刻方式,对雕刻质量要求很高时,可选中 **单向雕刻** 来提高加工质量。雕刻时默认自下向上加工,避免向后排走的烟 尘污染已加工区域,选中 **自上向下扫描**选项可改变顺序。**印章** 和相关选项用于优化印章雕刻过程,满足相应的特殊加工要求。

| a Eagl | ePrin    | t 打印首       | 訪项     |       |         |        |      |                                        |
|--------|----------|-------------|--------|-------|---------|--------|------|----------------------------------------|
| 雨      | 紙引       | 〔/质量        | 輸出     |       |         |        |      |                                        |
| ┌切割    | 参数       |             |        |       |         |        |      | □□□■■■■■■■■■■■■■■■■■■■■■■■■■■■■■■■■■■■ |
| 输      | 出国       | CMYK        | - 顺序 🛛 | 频率    | 最小能望    | 最大能重   | 速度   | 輸出 频率 能量 速度 间隔                         |
|        |          |             | 1      | 2     | 0 80    | 80     | 100  | 20 10 400 2                            |
|        | ☑ [      |             | 2      | 2     | 0 80    | 80     | 100  | kHz % mm∕s                             |
|        | ☑ [      |             | 3      | 2     | 0 80    | 80     | 100  |                                        |
|        | ☑ (      |             | 4      | 2     | 0 80    | 80     | 100  |                                        |
|        |          |             | 5      | 2     | 0 80    | 80     | 100  | │ □ 自上向下扫描                             |
|        |          |             |        | 2     | 0 80    | 80     | 100  | 双向雕刻反向补偿: 0.00 mm                      |
|        |          |             | 7      | 2     | 0 80    | 80     | 100  |                                        |
|        |          |             | 8      | 2     | 0 80    | 80     | 100  |                                        |
|        |          |             | 9      | 2     | 80      | 80     | 100  | 外扩:  0.0 mm                            |
|        | M        |             | J 10   | 2     | 0 80    | 08     | 100  | 山 山 切下                                 |
|        |          |             |        | kHz   | %       | %      | mm/s | <ul> <li>● 椭圆</li> <li>○ 矩形</li> </ul> |
|        | 散光时      | 垿           |        |       | 内部路径优   | 先      |      |                                        |
| 1      | 提前开      | F數光:        | 0      | ms _F | ☑ 黟径优化  |        |      | 加粗: 0 🚽                                |
|        | 201 == + | 4:84-51∠. [ | 0      |       | • 首末占相; | ர      |      |                                        |
| ,      | 延冲大      | 、親元・        | 0      | ms    | ○ 中心点相; | _<br>ர |      | · · · · · · · · · · · · · · · · · · ·  |
|        | L (G     | ופיו        |        | —   L |         |        |      |                                        |
|        | 크지()     |             |        |       | 反向优化路   | 径      |      |                                        |
|        | 0.01     |             | 以复默认   | 且     |         |        |      |                                        |
|        |          |             |        |       |         |        |      |                                        |
| 「系统    |          |             |        |       |         |        |      | 000                                    |
| 控制     | 卡类       | 민:          |        | 2五    | 🗌 激光频   | 率      |      |                                        |
| EAG    | GLE      | -           | 0      | •     |         |        |      |                                        |
|        |          |             | 0      | 0     |         |        |      | R x 1000                               |
|        |          |             |        |       |         |        |      |                                        |
|        |          |             |        |       |         |        |      | 「「 镜像 「 : 」 1.000                      |
|        |          |             |        |       |         |        |      |                                        |
|        |          |             |        |       |         |        |      |                                        |
|        |          |             |        |       |         |        | 确定   | 取消 应用(A) 帮助                            |

### EAGLE LASER 打印首选项-输出-通用

**E** AGLE<sub>\*</sub>

通用 栏中包含了与所有加工以及图形和图像处理相 关的参数。工件坐标系 默认处于选中状态,用户可 以设置定位参考点,输出时,使用设备上的定位功能 进行加工定位。选中**阳文**或镜像时, EaglePrint 会在输出前对图形或图像进行相应的 处理, 在雕刻印章等加工时经常使用。设备使用很长 时间后,可能会出现加工尺寸误差的问题,可以通过 缩放 功能来进行补偿, 使加工实际尺寸与理论尺寸 一致。

| 🖶 Ea | glePrint 打印首 | 自选项    |         |                    |                |      | ×                                     |
|------|--------------|--------|---------|--------------------|----------------|------|---------------------------------------|
| 布局   | 纸张/质量        | 輸出     |         |                    |                |      |                                       |
| ┌切   | 割参数          |        |         |                    |                |      | ┌ 雕刻参数                                |
|      | 输出 🔽 CMYM    | • 顺序 🔽 | 频率      | 最小能量               | 最大能量           | 速度   | 輸出 频率 能量 速度 间隔                        |
|      | ☑ 💭          | 1      | 20      | 80                 | 80             | 100  | 20 10 400 2                           |
|      | M 🦲          | 2      | 20      | 80                 | 80             | 100  | kHz % mm/s                            |
|      | e 🦲          | 3      | 20      | 80                 | 80             | 100  |                                       |
|      | e 🦲          | 4      | 20      | 80                 | 80             | 100  | ▶                                     |
|      |              | 5      | 20      | 80                 | 80             | 100  | □ 自上向下扫描                              |
|      | M 🧶 📃        | 6      | 20      | 80                 | 80             | 100  | 双向雕刻反向补偿: 0.00 mm                     |
|      |              | 7      | 20      | 80                 | 80             | 100  |                                       |
|      |              | 8      | 20      | 80                 | 80             | 100  |                                       |
|      | M 🦉 📒        | 9      | 20      | 80                 | 80             | 100  | 外扩:  0.0 mm                           |
|      | M 🦲          | 10     | 20      | 80                 | 80             | 100  | □□□□□□□□□□□□□□□□□□□□□□□□□□□□□□□□□□□□□ |
| _    |              |        | kHz     | %                  | %              | mm/s | ● 椭圆 ● 矩形                             |
|      | 激光时序         |        |         | 内部路径优 <del>;</del> | 先              |      |                                       |
|      | 提前开数光        | 0 m    | s –     | 鬼忍借伊               |                |      | 加粗: 0 🚽                               |
|      | 77 C ¥ MANZ  | 0      |         | 首末占相计              | б              |      |                                       |
|      | 巡后大激元:       | Um     | s C     | 中心点相ì              | <u>-</u><br>Гг |      |                                       |
|      |              |        |         | 1 9.00142          | _              |      |                                       |
|      | 目动圆滑         |        | 1 🗆 🗆 J | 反向优化路              | 径              |      | ▶ 工件坐标系                               |
|      | 0.01 🔶 🔤     | 恢夏默认值  |         |                    |                |      |                                       |
|      |              |        |         |                    |                |      |                                       |
| 「系   | 统            |        |         |                    |                |      | 000                                   |
| 控    | 制卡类型:        | 「原点位置  | 5       | 🗌 激光频              | 率              |      |                                       |
| E    | AGLE 👻       | 0      | •       |                    |                |      | 一一次社                                  |
|      | _            | 0      | 0       |                    |                |      |                                       |
|      |              |        |         |                    |                |      |                                       |
|      |              |        |         |                    |                |      | □ 1.000 Y: 1.000                      |
|      |              |        |         |                    |                |      |                                       |
|      |              |        |         |                    |                |      |                                       |
|      |              |        |         |                    |                | 确定   | 取消 应用( <u>A</u> ) 帮助                  |
|      |              |        |         |                    |                |      |                                       |

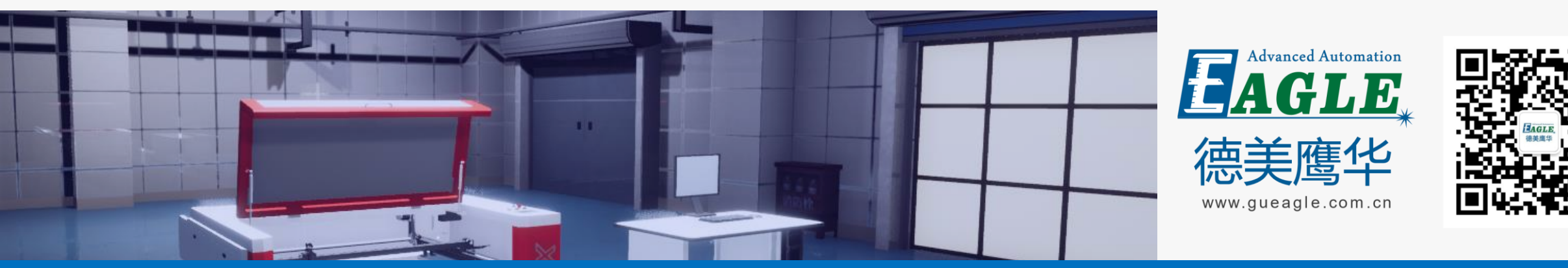

#### BEIJING GU EAGLE AUTOMATION CO., LTD.

# 感谢观看

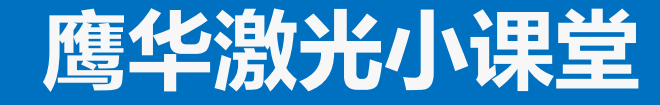